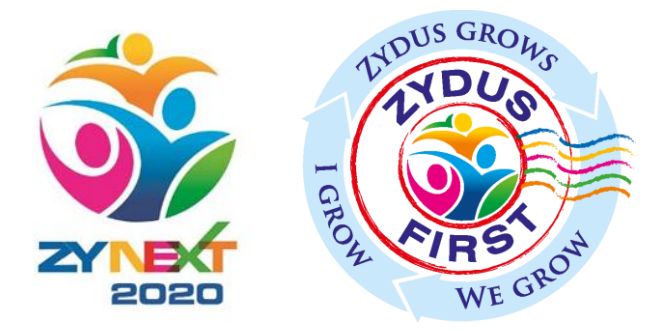

### **ZYBUY** Supplier Registration

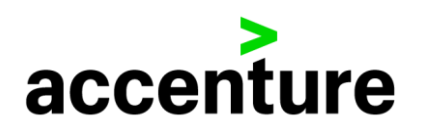

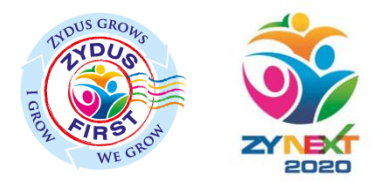

### Contents\*

- 1. Zydus New Supplier Self Registration
- 2. Buyer initiated Supplier Registration

\* Click on the link to access the documents directly \*\* Refer section 1 if you are new supplier, refer section 2 if you are an existing supplier

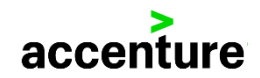

\* Refer this section if you are a new Supplier

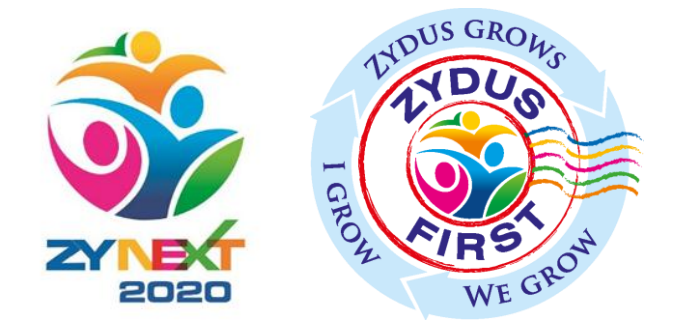

### **ZYBUY** Zydus New Supplier Self Registration

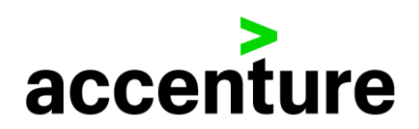

# New Supplier Registration Link

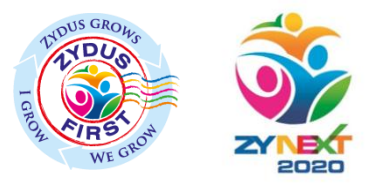

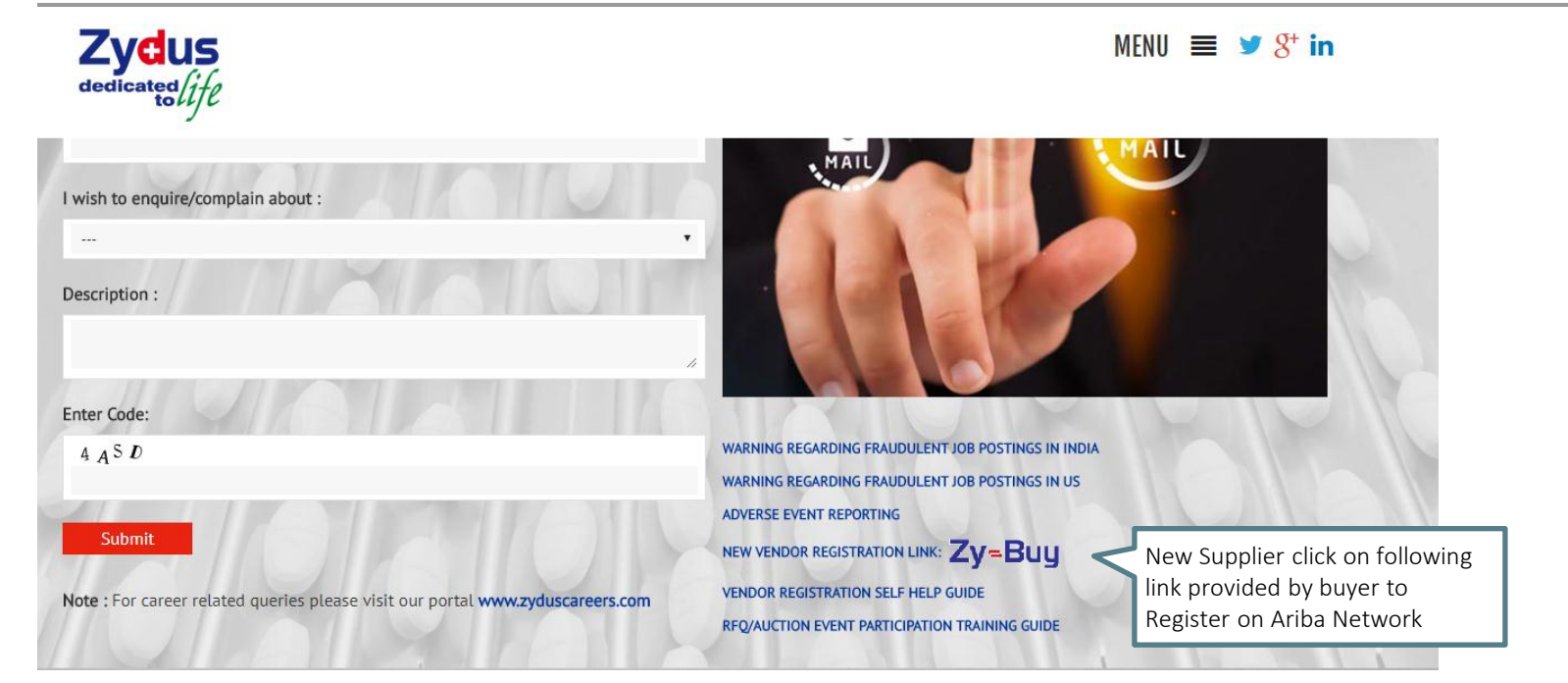

accenture

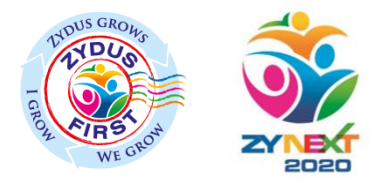

### Registering through Zydus URL

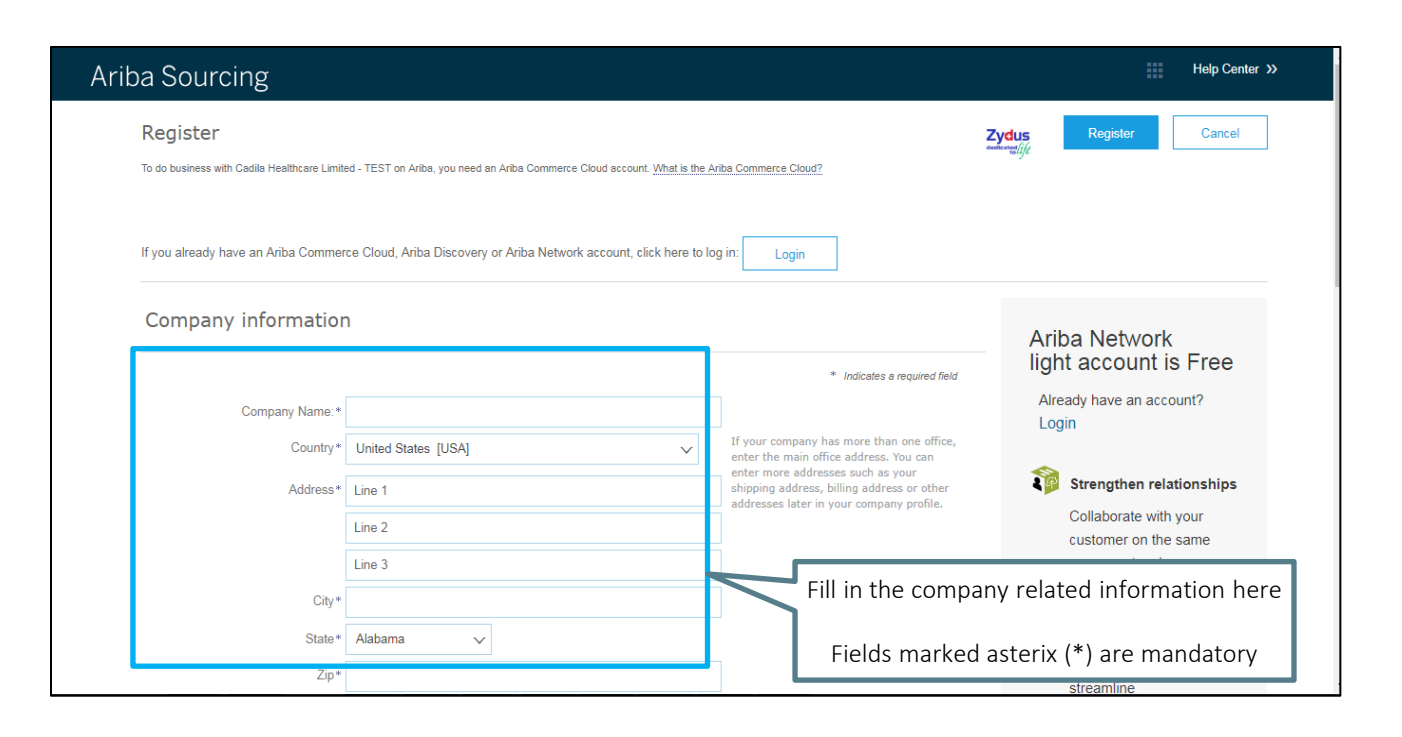

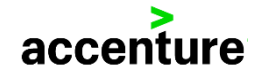

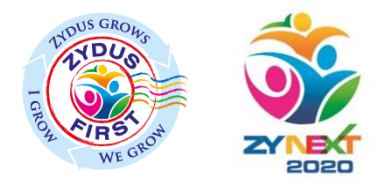

### Basic Detail to be filled

|                                                                                                    |                                                                                                    |                                                                                                    |                                                                                                    |                                                                                                    | * Indicates a required field                                                         |                          |
|----------------------------------------------------------------------------------------------------|----------------------------------------------------------------------------------------------------|----------------------------------------------------------------------------------------------------|----------------------------------------------------------------------------------------------------|----------------------------------------------------------------------------------------------------|--------------------------------------------------------------------------------------|--------------------------|
|                                                                                                    | Name:*                                                                                                    | First Name Last                                                                                                    | Name                                                                                                    | Ar os Privacy Statement                                                                                                    |                                                                                      |                          |
|                                                                                                    | Email: *                                                                                                    |                                                                                                    |                                                                                                    |                                                                                                    |                                                                                      |                          |
|                                                                                                    |                                                                                                    | Use my email as my usernam                                                                                                    | e                                                                                                    |                                                                                                    |                                                                                      |                          |
|                                                                                                    | Username:*                                                                                                  |                                                                                                    |                                                                                                    | Must be in email format(e                                                                                                    | .g john@newco.com) (i)                                                               |                          |
|                                                                                                    |                                                                                                    |                                                                                                    |                                                                                                    | Mu st contain a minimum 8                                                                                                    | 8 characters including letters                                                       |                          |
|                                                                                                    | Password: *                                                                                                 | Enter Password                                                                                                    |                                                                                                    | an numbers. (i)                                                                                                    |                                                                                      |                          |
|                                                                                                    |                                                                                                    | Repeat Password                                                                                                    |                                                                                                    |                                                                                                    |                                                                                      |                          |
|                                                                                                    | Language:                                                                                                   | English                                                                                                    | ~                                                                                                    | The language used when it no fications. This is differ                                                                                | Ariba sends you configurable<br>ent than your web b                                  |                          |
| E                                                                                                    | Email orders to: *                                                                                          |                                                                                                    |                                                                                                    | Cu tomers may send you<br>Ne work. To send orders t<br>on anization, create a dist                                                    | orders through Ariba<br>to multiple contacts in your<br>tribution list and enter the |                          |
| Tell us more                                                                                                    | about yo                                                                                                    | ur business 🕨                                                                                                    |                                                                                                    |                                                                                                    | Fill in the u<br>informat                                                            | user elated<br>tion here |
| Ariba will make your co<br>company profile, you ci<br>By clicking the Register<br>Russian Federation or c<br>globally), in accordance | ompany profile, wh<br>an do so anytime<br>• button, you expr<br>other jurisdiction v<br>a with the Ariba Pr | ich includes the basic company info<br>by editing the profile visibility settin<br>essly acknowledge and give consent<br>where you are located to Ariba and t<br>wacy Statement, the Terms of Use, | rmation, available for new bu<br>gs on the Company Profile pa<br>to Ariba for your data entern<br>he computer systems on whi<br>and applicable law. | isiness opportunities to other<br>ige after you have finished yo<br>ad into this system to be trans<br>ch the Ariba services are host | Fields marked<br>manc                                                                | asterix (*)<br>datory    |
| You have the right to a                                                                                                    | ccess and modify<br>ct from the mome                                                                        | your personal data from within the a<br>int it has been granted and may be                                                                                                    | application, by contacting the<br>revoked by prior written notic                                                                                    | Ariba administrator within your<br>te to Ariba. If you are a Russian                                                                  | r organization or Ariba, Inc. This<br>citizen residing within the                    |                          |

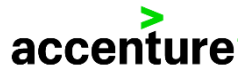

# Ariba Network Account activation email notification

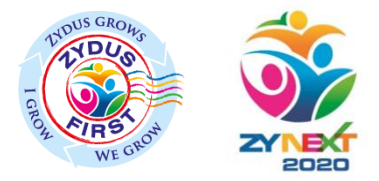

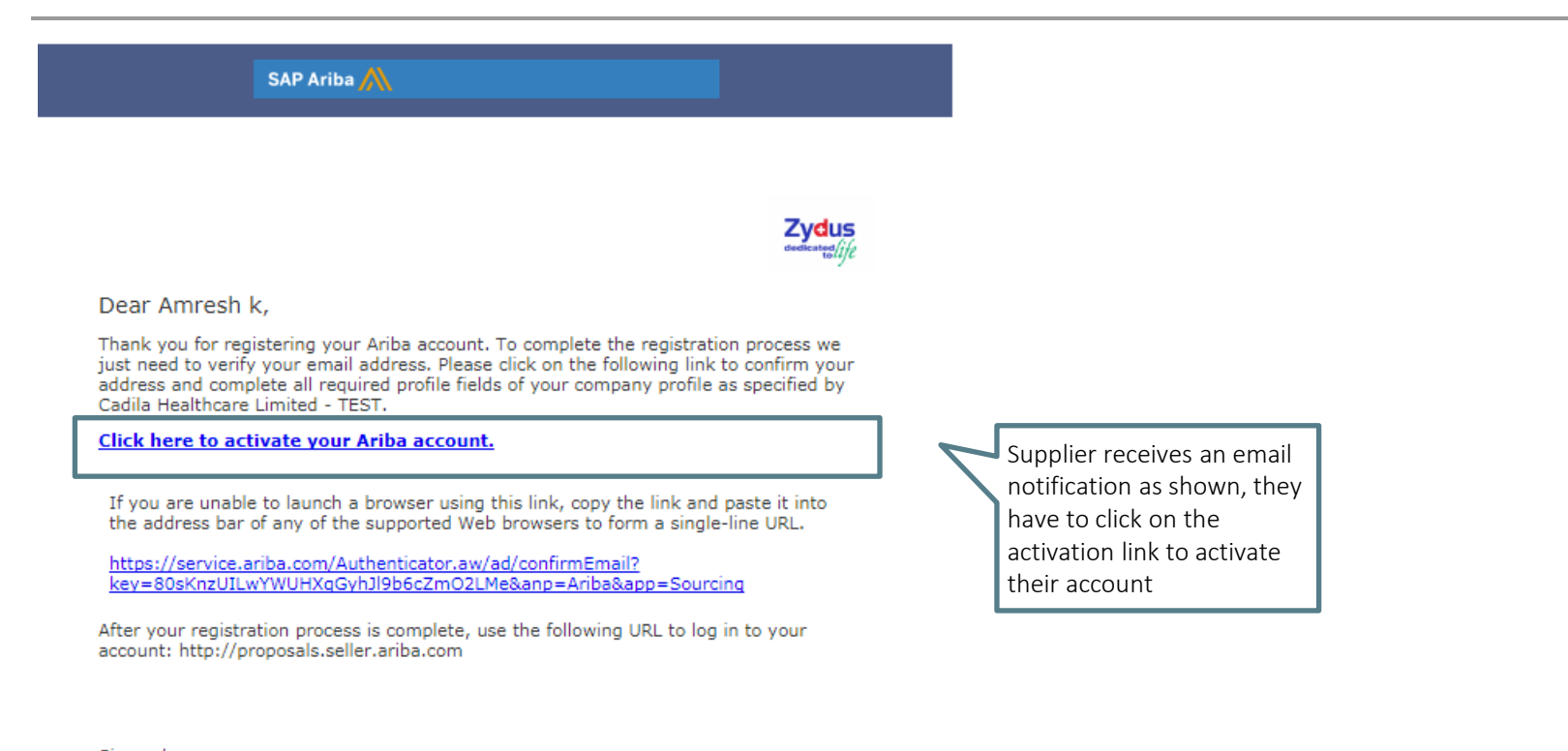

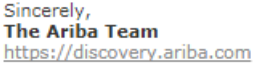

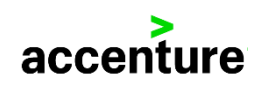

# Welcome Mail from SAP Ariba

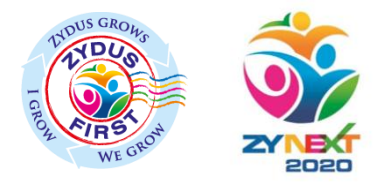

| Deleted Items                                                                                                    |                                                                                                    | Upon act                                       |
|----------------------------------------------------------------------------------------------------|----------------------------------------------------------------------------------------------------|------------------------------------------------|
| SAP Aril                                                                                                    | pa 🔨                                                                                                    | registere                                      |
| Welcome to Ariba Netwo<br>Thank you for registering fo<br>get you started.<br>Your Account Informatio                                                                                                    | <b>rk Light Account</b><br>r an Ariba Network light account. Here is some information to<br><b>n</b>                                                                                                    | The mail<br>is unique                          |
| Company name<br>Administrator email<br>Ariba Network ID<br>Username                                                                                                    | New25-7<br>amresh.g.kumar@accenture.com<br>AN01056223630-T<br>amresh.g.kumar88@accenture.com                                                                                                    | Supplier of<br>in the Zyd<br><u>https://su</u> |
| Signing in<br>To sign in to your account, s<br>Use the username and pass<br>encrypted, so we cannot sh<br>Things you can do<br>When you sign in to Ariba N<br>• Respond to any num<br>• View up to 20 orders<br>• Get limited access to<br>and ship notices.<br>• Check invoice status<br>• Set up your compan<br>• Submit technical que | go to Ariba.com.<br>Word that you created<br>Supplier has to<br>click here to<br>login<br>ur password is<br>login<br>letwork, you can:<br>ber of emailed orders.<br>on the home page.<br>if eatures that your buyer supports, like order confirmations<br>and create non-PO invoices, if your buyer supports them.<br>y profile to attract potential customers.<br>Istions online. |                                                |

Upon activation a mail is sent to the supplier on the registered email address by SAP Ariba

The mail also mentions the Ariba Network ID , this ID is unique for every supplier.

Supplier after creating the account via the link given in the Zydus website can login directly from – <u>https://supplier.ariba.com</u>

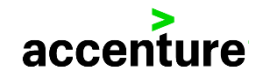

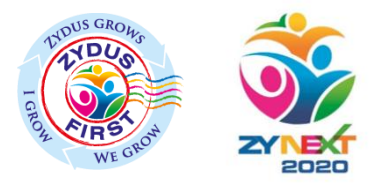

### Supplier Dashboard

| Ariba Network                                                                    | Test Mode Upgrade from light account                                             | Learn More                 | Company Settings <del>v</del> | Amresh k 🔻 |
|----------------------------------------------------------------------------------|----------------------------------------------------------------------------------|----------------------------|-------------------------------|------------|
| What is your primary business role in<br>You can change your business role at an | your company? Selecting a role will help us p<br>ny time on the My Account page. | rovide you with a better e | experience.                   |            |
| Accounts Receivables                                                             |                                                                                  |                            |                               |            |
| Customer Service                                                                 |                                                                                  |                            |                               |            |
| E-Commerce                                                                       |                                                                                  |                            |                               |            |
| Finance                                                                          |                                                                                  |                            |                               |            |
| Marketing                                                                        |                                                                                  |                            |                               |            |
| Sales                                                                            |                                                                                  |                            |                               |            |

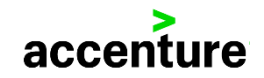

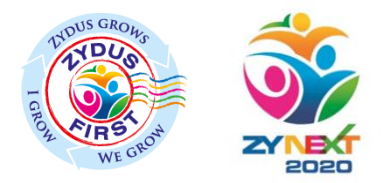

# Supplier Dashboard

| Information Technology        |
|-------------------------------|
| Marketing                     |
| Order Management              |
| Sales                         |
| Service Administrator         |
| Shipping                      |
| Treasury                      |
| Other Please Specify          |
| Continue to the Ariba Network |

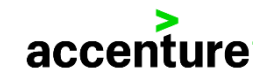

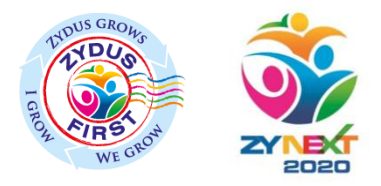

# Editing Company Profile

| Ariba Sourcing                                                 | Test Mode                  |                                                   |                                                                        |                                                   | Company Settings 🗸 📃 Amresh k 🗸                | Help Center » |                       |
|----------------------------------------------------------------|----------------------------|---------------------------------------------------|------------------------------------------------------------------------|---------------------------------------------------|------------------------------------------------|---------------|-----------------------|
| CADILA HEALTHCARE LIMITED - TEST                               |                            |                                                   |                                                                        |                                                   | New25-7<br>ANID: <b>AN01056223630-T</b>        |               |                       |
|                                                                |                            |                                                   |                                                                        | [                                                 | Company Profile                                | ]             |                       |
| Cadila Healthcare Limited - TEST Requested<br>Profile          | Welcome to<br>service, and | the Ariba Spend Mana<br>cost. Ariba. Inc. adminis | gement site. This site assists i<br>ters this site in an effort to ens | n identifying world clas<br>ure market integrity. | Account Settings                               | Zydus         |                       |
| All required customer requested fields have<br>been completed. |                            |                                                   |                                                                        |                                                   | Users                                          | GO            | to Company Profile as |
| View customer requested fields >                               | Events                     |                                                   |                                                                        |                                                   | Notifications                                  |               | shown in the figure   |
|                                                                | Title                      | ID                                                | End Time ↓                                                             |                                                   |                                                |               |                       |
| Public Profile Completeness                                    |                            |                                                   |                                                                        | No items                                          | Sourcing & Contracts Settings                  |               |                       |
| 15%<br>Enter commodities to reach 35% >                        | Tasks                      |                                                   |                                                                        |                                                   | Sourcing & Contracts Notifications<br>View All |               |                       |
|                                                                | Name                       | Status                                            | Due Date                                                               | Comp                                              | pletion Date                                   | Alert         |                       |
| 10325 leads match your company profile                         |                            |                                                   |                                                                        | No items                                          |                                                |               |                       |
| View Matched Leads                                             |                            |                                                   |                                                                        |                                                   |                                                |               |                       |

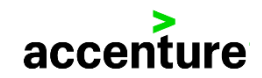

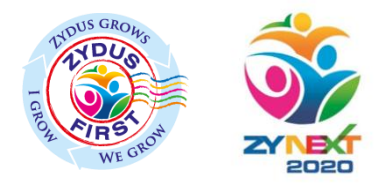

### **Buyer Requested Questionnaire**

| Company Profile                                                                                                    | Save Close                  |
|----------------------------------------------------------------------------------------------------|-----------------------------|
| Basic (4)         Business (2)         Marketing (3)         Contacts         Certifications (1)         Customer Requested         Additional Documents |                             |
| * Indicates a required field                                                                                                    | Public Profile Completeness |
| Overview                                                                                                    | Commodities                 |
| Company Name:* New25-7                                                                                                    | Short Description           |
| Other names if any                                                                                                    | Website                     |
|                                                                                                    | Annual Revenue              |
|                                                                                                    | Certifications              |
| Networkld: AN01056223630-T ①                                                                                                    | D-U-N-S Number              |
| Short Description:                                                                                                    | Business Type               |
|                                                                                                    | Company Description         |
| Characters left: 100                                                                                                    | Company Logo                |
| Website:                                                                                                    |                             |
| Public Profile: http://discovery.ariba.com/profile/AN01056223630-T   Customize URL                                                                       | Share Your Public Profile   |

Fill in the mandatory fields( i.e. fields marked in asterix(\*)) in Basic tab and then mandatorily go to Customer Requested tab to complete your zydus cadila registration and get approved by Zydus Cadila Purchasing Team

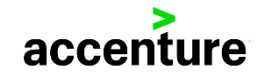

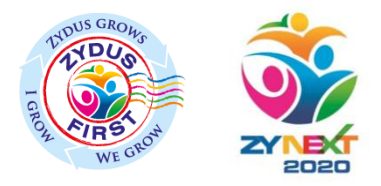

# Zydus Supplier Profile Questionnaire

| Ariba Sourcing                                                         |               | Test Mode |                    |                             |                      | Company Settings <b>V</b> | L<br>Amresh K Help Center >>                                      | ogout 🔺 |
|------------------------------------------------------------------------|---------------|-----------|--------------------|-----------------------------|----------------------|---------------------------|-------------------------------------------------------------------|---------|
| Company Profile                                                        |               |           |                    |                             |                      |                           | Save Close                                                        |         |
| Basic (3) Business (2) * Indicates a required field                    | Marketing (3) | Contacts  | Certifications (1) | Customer Requested          | Additional Documents |                           | Cadila Healthcare Limited - TEST<br>Requested Profile Information |         |
| Sourcing Customer List<br>Customer<br>Cadila Healthcare Limited - TEST |               |           | Customer Re        | quested Profile Information |                      |                           | 28 More Fields  Public Profile Completeness                       |         |
|                                                                        |               |           |                    |                             |                      |                           | 35%<br>Short Description<br>Website                               |         |
|                                                                        |               |           |                    |                             |                      |                           | Annual Revenue<br>Certifications                                  |         |
|                                                                        |               |           |                    |                             |                      |                           | Business Type<br>Industries                                       |         |
|                                                                        |               |           |                    |                             |                      |                           | Company Description<br>Company Logo                               |         |

The supplier has to click on the link shown in the figure for Zydus Supplier Profile Questionnaire

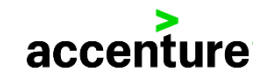

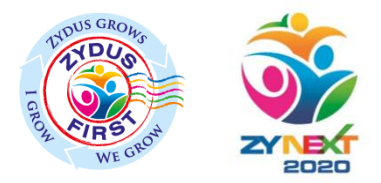

### Zydus Supplier Profile Questionnaire

#### Your Ariba Commerce Cloud account is now active.

Cadila Healthcare Limited - TEST requests that you complete additional profile information as part of their Supplier Profile Questionnaire. You must before you can access and participate in Cadila Healthcare Limited - TEST events.

#### Cadila Healthcare Limited - TEST Requested Profile

\* Indicates a required field

Your customer has specifically requested that you complete the following profile information. After you complete the requested profile information, click Submit. You can click Save as Draft to save any values you may have edited without sending the changes to your customer.

|                                                  |                                            | Save as Draft         | Submit |
|--------------------------------------------------|--------------------------------------------|-----------------------|--------|
| Changes you make below may be subject to approva | I before they are accepted.                |                       |        |
| Question                                         |                                            |                       |        |
| ▼ 4 General Information                          |                                            |                       | ^      |
| 4.1 Company Registered Name *                    |                                            |                       |        |
| 4.2 Date of Establishment *                      | =                                          |                       |        |
| * 4.3 Brief description about company            | All questions marke<br>to be filled mandat | ed (*) needs<br>orily |        |
|                                                  |                                            |                       |        |

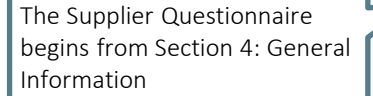

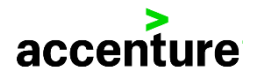

# Supplier Dashboard on submitting Zydus Profile Questionnaire

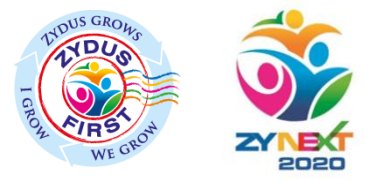

| Ariba Sourcing                                                                                                    | ist Mode Company Settings + 🙎 Amresh K + Help Center >>                                                                                                    |
|----------------------------------------------------------------------------------------------------|----------------------------------------------------------------------------------------------------|
| CADILA HEALTHCARE LIMITED - TEST                                                                                                    |                                                                                                    |
| Cadila Healthcare Limited - TEST Requested<br>Profile<br>All required customer requested fields have<br>been completed.<br>View customer requested fields > | Your requested profile information has been submitted to Cadila Healthcare Limited - TEST and is pending approval. Contact Cadila Healthcare Limited -<br>TEST if you are unsure of their registration policies and procedures. If you want to increase your chance at new business opportunities with other companies,<br>click the Public Profile Completeness link and complete your public profile. |
| Public Profile Completeness                                                                                                    | Upon Submission the following<br>message is seen on the<br>dashboard                                                                                                    |
| The of the manned pounds.                                                                                                    |                                                                                                    |

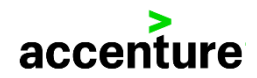

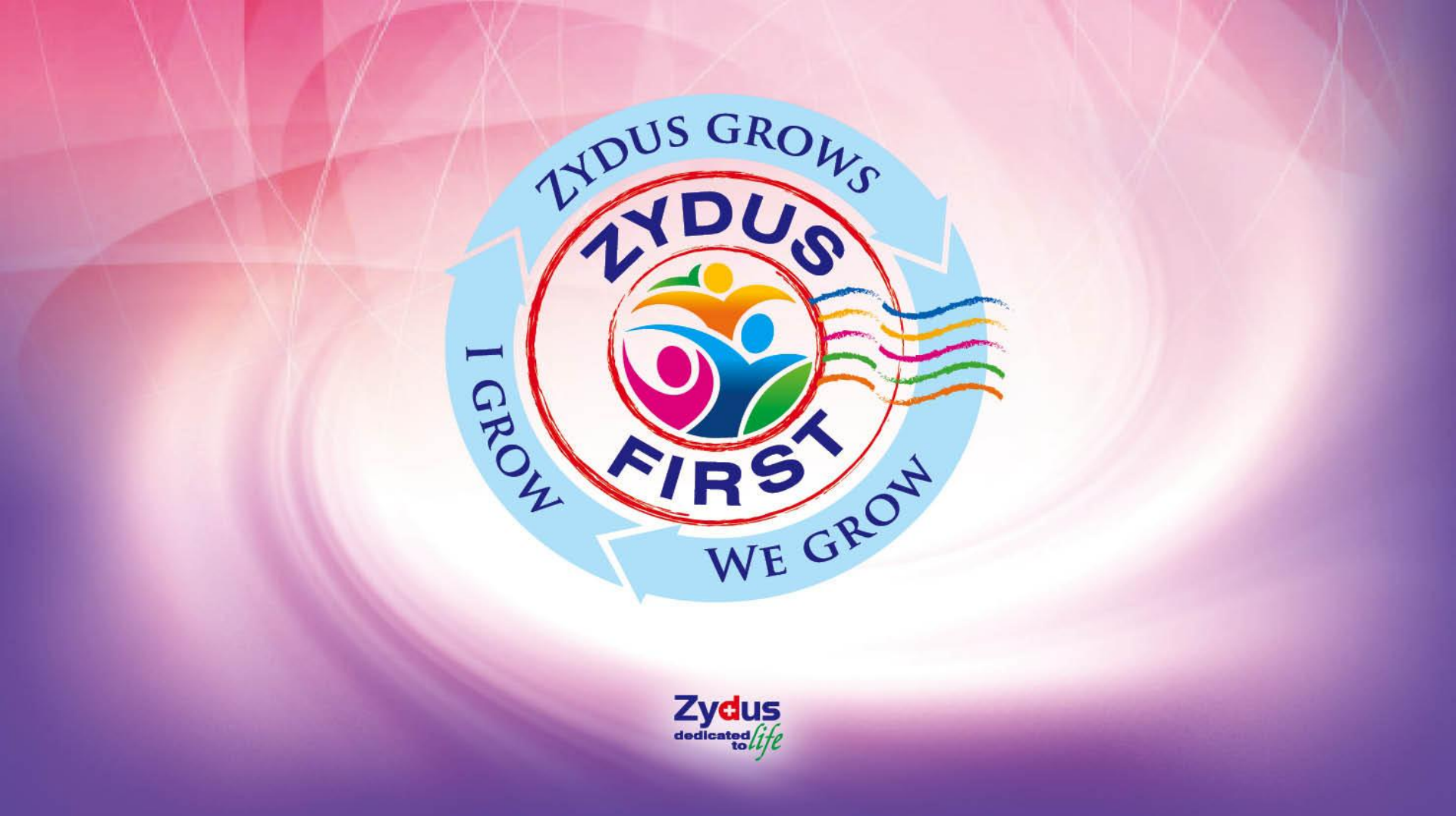

\* Refer this section if you are an existing Zydus Supplier

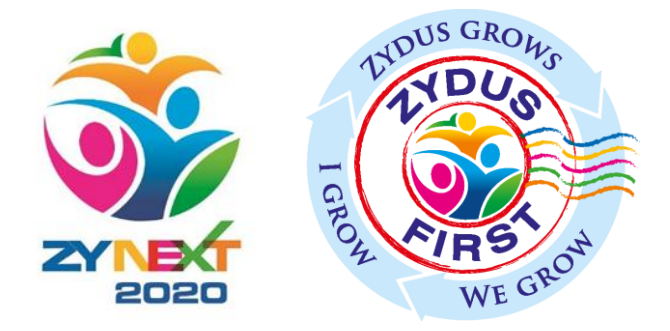

### **ZYBUY** Buyer initiated Supplier Registration

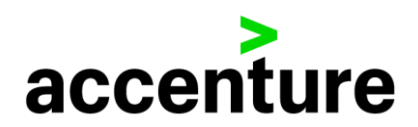

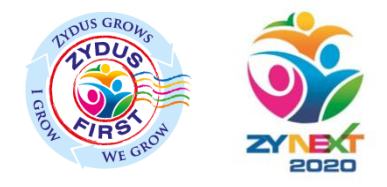

#### Invitation from the Buyer

#### SAP Ariba M

Welcome, Amresh Supplier .

Cadila Healthcare Limited - TEST has registered you as a user on their Ariba Spend Management site. Before you can access Cadila Healthcare Limited - TEST's events, you must register on the Ariba Commerce Cloud

Click Here to register on the Ariba Commerce Cloud and access your account.

If you are unable to launch a browser using this link, copy the link and paste it into the address bar of any of the supported Web browsers to form a single-line URL.

http://CadilaHealthcare-T.supplier.ariba.com?awsso\_tkn=33VoWINaqE595327c9fffffffd86d6f2b2

NOTE: This URL is only valid for 30 days. Make sure to register on the Ariba Commerce Cloud before the link expires. After you register on the Ariba Commerce Cloud, you can no longer use this link.

Thank you, Ariba, Inc. Administrator

> Ariba, Inc. 910 Hermosa Court, Sunnyvale, CA 94085, USA Data Policy | Contact Us | Customer Support

The Supplier gets an invitation from the buyer to register on the Ariba Commerce Cloud

The Supplier can "Click Here" or login directly to the website.

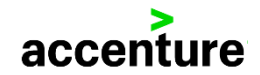

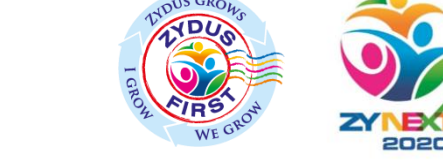

# Signing Up for Ariba Commerce Cloud

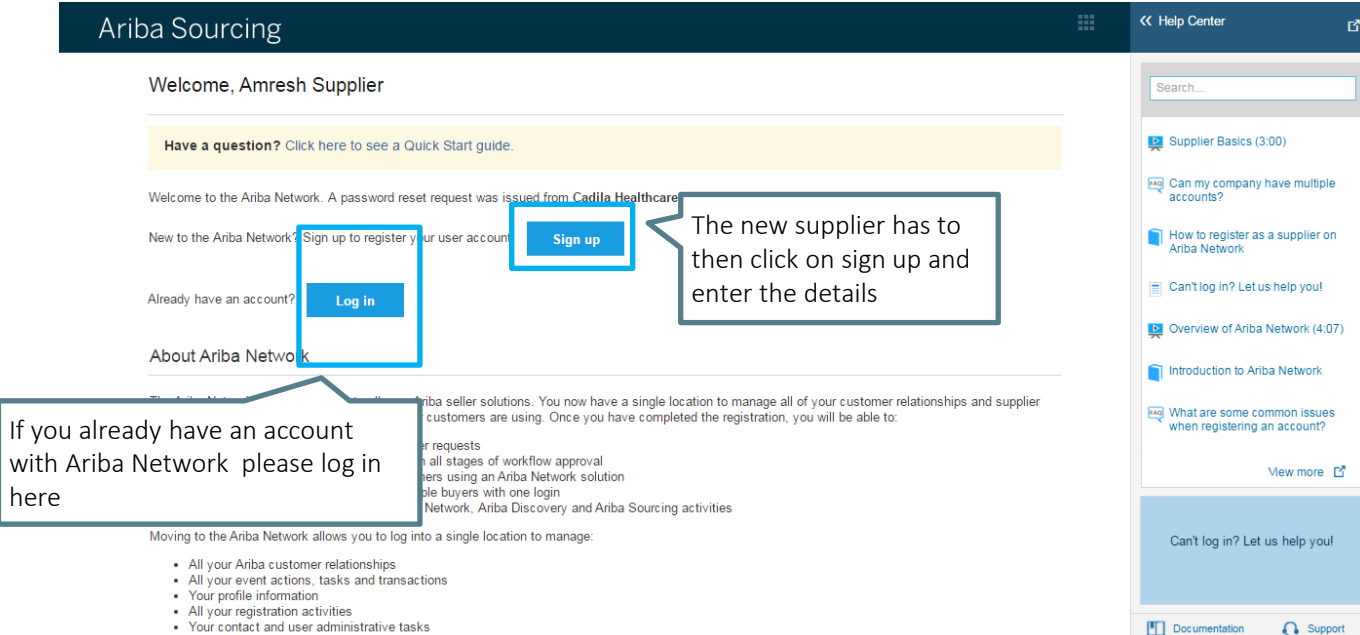

The supplier is directed to this screen once he/she clicks on the website link sent by the buyer

· Your contact and user administrative tasks

accer

# Accepting the request to register in Ariba

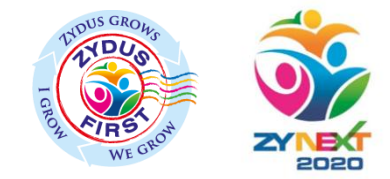

#### Ariba Sourcing

A prompt appears asking if you want to continue and register

#### New Supplier Registration

You are about to register and become the administrator for a new supplier account. The supplier account you are about to register has a different email domain than your company's email address, info@ARTOPRINT.com. Are you sure you want to create and become the account administrator for a supplier account with a different email domain that your company's email address?

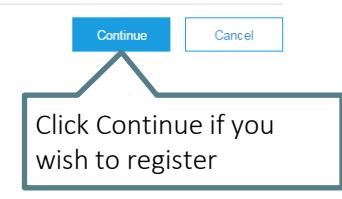

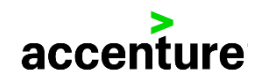

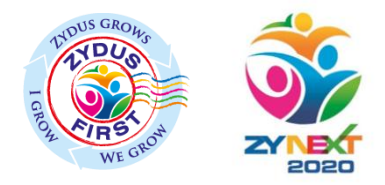

# Company Information

| Ariba Sourcing                                                                                                    |                                                                                                    |                                                                                                   |                                                                                                    | Help Center >>                                                                                                    |
|----------------------------------------------------------------------------------------------------|----------------------------------------------------------------------------------------------------|---------------------------------------------------------------------------------------------------|----------------------------------------------------------------------------------------------------|----------------------------------------------------------------------------------------------------|
| Register<br>Verify and complete your basic company inf<br>now available as part of your Ariba Commer<br>and supplier activities. <u>What is the Ariba Cor</u> | ormation and user account information. All of your Ariba Sourcing supplier profile info<br>ce Cloud account. You can use your new Ariba Commerce Cloud username and pa<br><u>ormerce Cloud?</u><br>Have a question? Click here to see a Quick Start g | ormation is not displaye<br>ssword to access and<br>guide.                                        | d below, however your complete pro<br>manage all your Ariba customer relat                                                                                                    | Submit Cancel<br>Re is                                                                                                    |
| Company information<br>Company Name:*<br>Country *<br>Address *<br>City *<br>State *                                                                          | ART O PRINT   United States [USA]   Line 1   Line 2   Line 3   Alabama                                                                                                    | f your company h<br>ffice, enter the<br>an enter more ad<br>hipping address,<br>ddresses later in | <ul> <li>Indicates a required field</li> <li>as more than one<br/>aim office address. You<br/>dresses such as your<br/>billing address or other<br/>your company profile.</li> <li>Fill in the com<br/>informat</li> <li>Fields marked<br/>mand</li> </ul> | Ariba Network<br>light account is Free<br>Already have an account?<br>Login<br>Strengthen relationships<br>Collaborate with your<br>customer on the same<br>secure network.<br>Connect faster<br>Exchange documents<br>Papany related<br>ion here<br>asterix (*) are<br>atory |

# The supplier will be directed to the registration screen

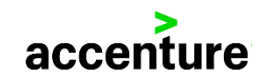

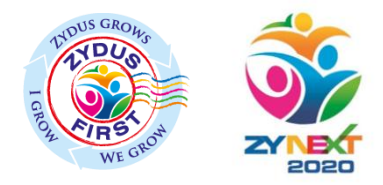

### User Information

| State                |                    |              |                                                                                 | Exchange documents              | Scroll down to jill the u |
|----------------------|--------------------|--------------|---------------------------------------------------------------------------------|---------------------------------|---------------------------|
| Zip*                 |                    |              |                                                                                 | electronically and              | information               |
|                      |                    |              |                                                                                 | streamline                      | mjormation                |
|                      |                    |              |                                                                                 | communications.                 |                           |
| User account informa | ation              |              |                                                                                 | Reach more customers            |                           |
|                      |                    |              | * Indicates a required field                                                    | Sign up with Ariba              |                           |
|                      |                    |              | Ariba Privacy Statement                                                         | Discovery and increase          |                           |
| Name:*               | Amresh             | Supplier     |                                                                                 | sales leads.                    |                           |
| Email:*              |                    |              |                                                                                 |                                 |                           |
|                      | Lise my empiles my | 100703000    |                                                                                 | Learn more                      |                           |
|                      | Use my email as my | isername     |                                                                                 |                                 |                           |
| Username: *          | amresh.g.kumar@ac  | centure.com  | john@newco.com)                                                                 | After registration download the |                           |
|                      |                    |              | Must contain a minimum 8 characters                                             | SAP Ariba Supplier app from the |                           |
| Password:*           | Enter Password     |              | including letters and numbers. (i)                                              | Apple App Store or Google Play  |                           |
|                      |                    |              |                                                                                 | to your mobile device and       |                           |
|                      | Repeat Password    |              |                                                                                 | manage customer orders on the   |                           |
| 1                    | English            |              | The language used when Ariba sends                                              | go.                             |                           |
| Language.            | English            | $\checkmark$ | different than your web b                                                       |                                 |                           |
|                      |                    |              | Customers may send you orders                                                   |                                 |                           |
| Email orders to:*    | info@ARTOPRINT.com |              | through Ariba Network. To send                                                  |                                 |                           |
|                      |                    |              | orders to multiple contacts in your<br>organization, create a distribution list |                                 |                           |
|                      |                    |              | and enter the email address here.                                               |                                 |                           |
|                      |                    |              | tou can change this anythe.                                                     |                                 |                           |
|                      |                    | Fill in th   | e user elated                                                                   |                                 |                           |
|                      |                    | · · · ·      |                                                                                 |                                 |                           |
|                      |                    | Inform       | hation here                                                                     |                                 |                           |
|                      |                    |              |                                                                                 |                                 |                           |
|                      |                    | Fields mark  | ed asterix (*) are                                                              |                                 |                           |
|                      |                    | ma           | undatory                                                                        |                                 | >                         |
|                      |                    | IIId         | inuatory                                                                        |                                 | accent                    |

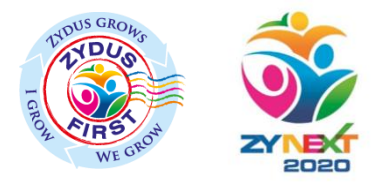

#### **Terms & Conditions**

Tell us more about your business >

Ariba will make your company profile, which includes the basic company information, available for new business opportunities to other companies. If you want to hide your company profile, you can do so anytime by editing the profile visibility settings on the Company Profile page after you have finished your registration.

By clicking the Submit button, you expressly acknowledge and give consent to Ariba for your data entered into this system to be transferred outside the European Union, Russian Federation or other jurisdiction where you are located to Ariba and the computer systems on which the Ariba services are hosted (located in various data centers globally), in accordance with the Ariba Privacy Statement, the Terms of Use, and applicable law.

You have the right to access and modify your personal data from within the application, by contacting the Ariba administrator within your organization or Ariba, Inc. This consent shall be in effect from the moment it has been granted and may be revoked by prior written notice to Ariba. If you are a Russian citizen residing within the Russian Federation, You also expressly confirm that any of your personal data entered or modified in the system has previously been captured by your organization in a separate data repository residing within the Russian federation.

I have read and agree to the Terms of Use and the Ariba Privacy Statement
Check here to agree the
terms and conditions
Click to Submit

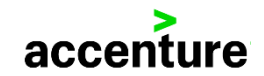

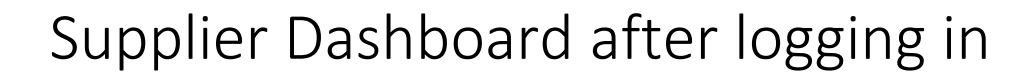

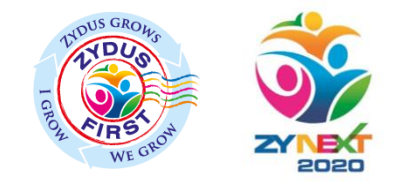

| Ariba Sourcing I                                                                                   | Test Mode                      |                                                      |                                                              |                             | Company Settings <del>v</del> | Amresh Supplier <del>-</del>     | Help Center »      |
|----------------------------------------------------------------------------------------------------|--------------------------------|------------------------------------------------------|--------------------------------------------------------------|-----------------------------|-------------------------------|----------------------------------|--------------------|
| CADILA HEALTHCARE LIMITED - TEST                                                                   |                                |                                                      |                                                              |                             |                               |                                  |                    |
| Cadila Healthcare Limited - TEST Requested<br>Profile                                              | Welcome to t<br>Ariba, Inc. ad | he Ariba Spend Manage<br>ministers this site in an e | ement site. This site assist<br>ffort to ensure market integ | s in identifying wo<br>ity. | rld class suppliers who       | o are market leaders in quality, | service, and cost. |
| All required customer requested fields have<br>been completed.<br>View customer requested fields > | Events                         |                                                      |                                                              |                             |                               |                                  |                    |
|                                                                                                    | Title                          | ID                                                   | End Time ↓                                                   |                             | Event 1                       | Гуре                             |                    |
| Public Profile Completeness                                                                        |                                |                                                      |                                                              | No items                    |                               |                                  |                    |
| 20%                                                                                                | Tasks                          |                                                      |                                                              |                             |                               |                                  |                    |
| Enter commodities to reach 40% >                                                                   | Name                           | Status                                               | Due Date                                                     |                             | Completion Date               | ,                                | Alert              |
|                                                                                                    |                                |                                                      |                                                              | No items                    |                               |                                  |                    |
| 10141 leads match your company<br>profile                                                          |                                |                                                      |                                                              |                             |                               |                                  |                    |
| View Matched Leads                                                                                 |                                |                                                      |                                                              |                             |                               |                                  |                    |

Once the registration is complete it directs the supplier to the dashboard

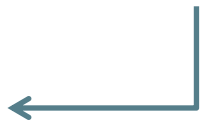

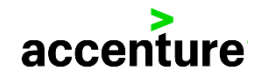

### **Email Notification**

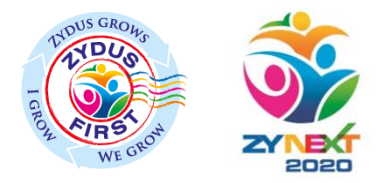

#### Welcome to Ariba Network Light Account

Thank you for registering for an Ariba Network light account. Here is some information to get you started.

#### Your Account Information

| Company name        | ART O PRINT                   |
|---------------------|-------------------------------|
| Administrator email | amresh.g.kumar@accenture.com  |
| Ariba Network ID    | AN01055669761-T               |
| Username            | amresh.g.kumar1@accenture.com |

Signing in

To sign in to your account, go to Ariba.com.

Use the username and password that you created when you registered. (Your password is encrypted, so we cannot show it here.)

#### Things you can do

When you sign in to Ariba Network, you can:

- Respond to any number of emailed orders.
- View up to 20 orders on the home page.
- Get limited access to features that your buyer supports, like order confirmations and ship notices.
- · Check invoice status and create non-PO invoices, if your buyer supports them.
- · Set up your company profile to attract potential customers.
- Submit technical questions online.
- Create user accounts.

#### Mobile

<u>Download the Ariba Supplier Mobile app</u> to your mobile device and manage customer orders and invoices on the go.

#### Upgrading

Upgrade anytime to get full access to features. Learn more

Upon activation a mail is sent to the supplier on the registered email address by SAP Ariba

The mail also mentions the Ariba Network ID, this ID is unique for every supplier.

Supplier can also login directly from – <u>https://supplier.ariba.com</u>

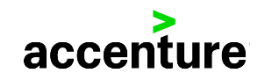

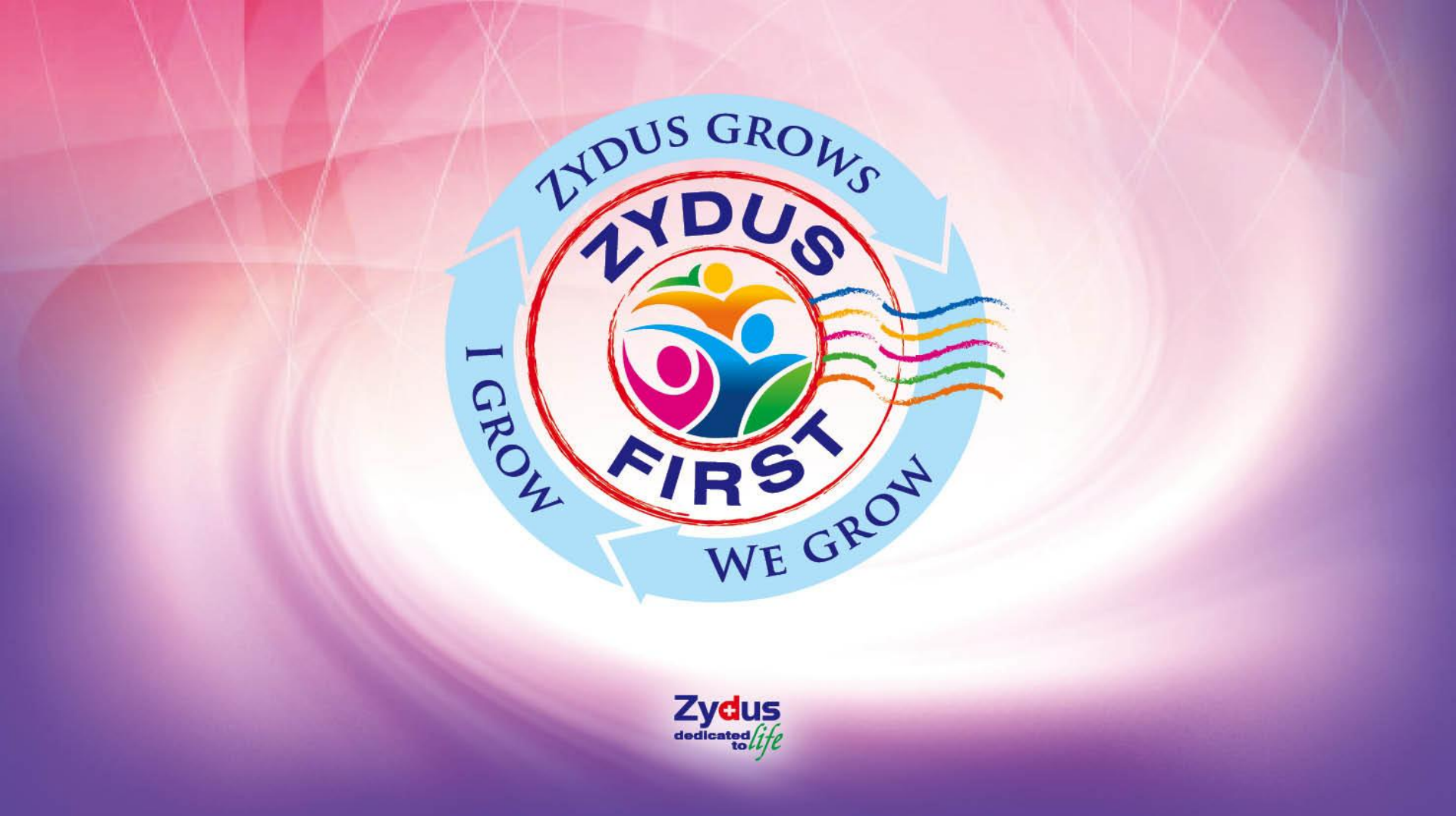